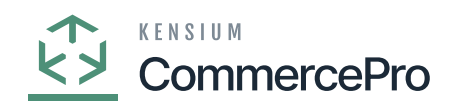

# **Create Kit Assembly on Sales Orders Save**

- You must navigate to the left panel of Acumatica and click on **[Inventory]** and then click on **[Stock Items]** under **[Profiles]**.
  - Search for the [Customer].
  - Click on the [+] icon.
  - Search for [Branch], [Warehouse].
  - Enable the check box for [Create Kit Assembly].

| Acumatica         | Search                                                                     | <mark>۶</mark> ک                  |                                                     |             |                                  |                   |              | Revision Two I<br>Products Wholes | Products 🗸           | 11/30/202<br>10:20 PM | <sup>3</sup> ~ 0 | 💄 admi          | n admin 🗸           |
|-------------------|----------------------------------------------------------------------------|-----------------------------------|-----------------------------------------------------|-------------|----------------------------------|-------------------|--------------|-----------------------------------|----------------------|-----------------------|------------------|-----------------|---------------------|
| Favorites         | Sales Orders<br>SO - ABC Holdings Inc                                      |                                   |                                                     |             |                                  |                   |              |                                   | S ACTIVITIES         | FILES                 | CUSTOMIZATIO     | N TOOLS         |                     |
| 🕒 Data Views      | 5 € 8 8 9 4 €                                                              | ) () ~ к <                        | · · · · HOLD ·                                      |             |                                  |                   |              |                                   |                      |                       |                  |                 | Memos               |
| Haterial Requirem | * Order Type: SO ,0<br>Order Nbr.: <a href="https://www.source.com">No</a> | Customer: ABC     * Location: MAI | CHOLDING - ABC Holdings Inc<br>N - Primary Location | 0<br>0<br>0 | Ordered Qty.:<br>Discount Total: |                   | 0.00         |                                   |                      |                       |                  | ~               | Customer<br>Details |
| Time and Expenses | * Date: 11/30/2023 ~                                                       | Contact:<br>Currency: USE         | D ク 1.00 ・ VIEW B                                   | ASE         | VAT Exempt To.                   |                   | 0.00         |                                   |                      |                       |                  |                 |                     |
| Finance           | * Requested On: 11/30/2023 ~<br>Customer Ord                               | * Project: X - N                  | Non-Project Code.                                   | 00          | Tax Total:<br>Order Total:       |                   | 0.00<br>0.00 |                                   |                      |                       |                  |                 |                     |
| \$ Banking        | External Refer                                                             | Description.                      |                                                     |             |                                  |                   |              |                                   |                      |                       |                  |                 |                     |
| Payables          | O DETAILS     TAXES     COMMIS       C     +     0     ×     ADD BLA       | SIONS FINANCIAL                   | SHIPPING ADDRESSES                                  | DISC        | OUNTS SHIF                       | MENTS<br>ADD ITEM | PAYMENTS     | RELATIONS<br>MATRIX ITEMS         |                      | t. x                  |                  |                 |                     |
| + Receivables     | B D *Branch *Invento                                                       | ry ID Related<br>Items            | Substitut Warehouse<br>Required                     | Line De     | scription                        | Create Kit        | NOU          | Quantity                          | Qty. On<br>Shipments | Open Qty.             | Unit Price       | Manual<br>Price |                     |
| 🔀 Customization   |                                                                            |                                   |                                                     |             | A                                | ssembly           |              |                                   |                      |                       |                  |                 |                     |
| Sales Orders      | D PRODWHOLE <u>KIT</u>                                                     |                                   | RETAIL                                              | Kit         |                                  |                   | PACK         | 0.00                              | 0.00                 | 0.00                  | 9 500.00         |                 |                     |
| Purchases         |                                                                            |                                   |                                                     |             |                                  |                   |              |                                   |                      |                       |                  |                 |                     |
| D Inventory       |                                                                            |                                   |                                                     |             |                                  |                   |              |                                   |                      |                       |                  |                 |                     |
| <                 | On Hand 0.00 PACK, Available 0.00 PAC                                      | CK, Available for Shipping        | g 0.00 PACK, Allocated 0.00 PAC                     | K, Possik   | le Kit Qty 10.00                 |                   |              |                                   |                      |                       | < <              | > >             | <                   |

#### Sales Orders

- Enter the required kit [Quantity].
- Click on [save].
- If it is not processed, you will get a validation as **[Kit creation failed certain items on this order].**

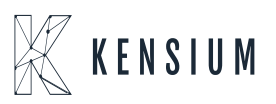

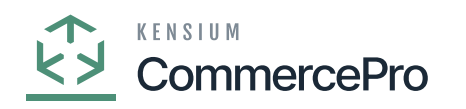

| Acumatica         | Search Q                                                                     |                                               |                           | Revision Two Products  Products Wholesale | 11/30/2023<br>10 22 PM V ⑦ 💄 admin   | admin 🗸             |
|-------------------|------------------------------------------------------------------------------|-----------------------------------------------|---------------------------|-------------------------------------------|--------------------------------------|---------------------|
| Favorites         | Sales Orders<br>SO SO011823 - ABC Holdings Inc                               |                                               |                           | NOTES ACTIVITIES                          | FILES CUSTOMIZATION TOOLS .          |                     |
| C Data Views      | ← № 📄 ν + В О× К                                                             | C > > QUICK PROCESS                           | REATE SHIPMENT HOLD       |                                           |                                      | lienos              |
| 1+1               | Order Type:      Order Type:     Order Type:     Order Type:     Order Type: | ABCHOLDING - ABC Holdings Inc P               | Drdered Qty.: 2.00        |                                           | ^                                    | Customer<br>Details |
| Material Requirem | Status: Open Contact:                                                        | MAIN - Primary Location P 7 1                 | AT Exempt To 0.00         |                                           |                                      |                     |
| Time and Expenses | ★ Date: 11/30/2023      ✓ Currency:                                          | USD ,O 1.00 * VIEW BASE                       | AT Taxable To 0.00        |                                           |                                      |                     |
| -                 | Requested On: 11/30/2023      Project: 1                                     | X - Non-Project Code. D                       | ax Total: 0.00            |                                           |                                      |                     |
| iii Finance       | Customer Ord<br>External Refer Description:                                  |                                               | riter total. 1,000.00     |                                           |                                      |                     |
| \$ Banking        | Kit creation failed                                                          | for certain items on this order               |                           |                                           |                                      |                     |
| Raushies          | DETAILS TAXES COMMISSIONS FINANCIA                                           | NL SHIPPING ADDRESSES DISCOU                  | INTS SHIPMENTS PAYMENTS   | RELATIONS TOTALS                          |                                      |                     |
| Payables          | O + O X ADD BLANKET SO LINE LI                                               | NE DETAILS ADD INVOICE LINE ITEM EN           | HANCEMENT ADD ITEMS ADD N | MATRIX ITEMS POLINK                       | ± ±                                  |                     |
| Receivables       | Branch Inventory ID Related Items                                            | Substitut Warehouse Line Descr<br>Required    | iption Create *UOM<br>Kit | Quantity Qty. On<br>Shipments             | Open Qty. Unit Price Manual<br>Price |                     |
|                   |                                                                              |                                               | Assembly                  |                                           |                                      |                     |
| 23* Customization | > & D PRODWHOLE KIT                                                          | RETAIL Kit                                    | PACK                      | 2.00 0.00                                 | 2.00 500.00                          |                     |
| Sales Orders      |                                                                              |                                               |                           |                                           |                                      |                     |
| D Purchaser       |                                                                              |                                               |                           |                                           |                                      |                     |
| Purchases         |                                                                              |                                               |                           |                                           |                                      |                     |
| Inventory         |                                                                              |                                               |                           |                                           |                                      |                     |
| <                 | On Hand 0.00 PACK, Available 0.00 PACK, Available for Ship                   | ping 0.00 PACK, Allocated 0.00 PACK, Possible | Kit Qty 10.00             |                                           |                                      | <                   |

### Sales Orders

• You must search for [Process Quick Kits] in the Global search bar.

| Acumatica           | process qui Q                   | ୰ |                           |            | Revision Two Products<br>Products Wholesale | 11/30/2023<br>10:22 PM | 0 | 💄 admin ( | admin 🗸             |
|---------------------|---------------------------------|---|---------------------------|------------|---------------------------------------------|------------------------|---|-----------|---------------------|
| Favorites           | MENU ITEMS (2)                  |   | TRANSACTIONS AND PROFILES | HELP TOPIC | S I                                         | FILES                  | × | TOOLS .   | S<br>Invoices and   |
| 🕑 Data Views        | Sales Orders                    |   |                           |            |                                             |                        |   | ^         | Herros ==1          |
| H Material Requirem | Processes<br>Process Quick Kits |   |                           |            |                                             |                        |   |           | Customer<br>Details |
| Time and Expenses   | CommercePro                     |   |                           |            |                                             |                        |   |           |                     |
| Finance             | Processes                       |   |                           |            |                                             |                        |   |           |                     |
| \$ Banking          | ☆ Process Quick Kits            |   |                           |            |                                             |                        |   |           |                     |
| Payables            | R. 1                            |   |                           |            |                                             |                        |   |           |                     |
| + Receivables       |                                 |   |                           |            |                                             |                        |   | ual<br>:e |                     |
| 😚 Customization     |                                 |   |                           |            |                                             |                        |   |           |                     |
| Sales Orders        |                                 |   |                           |            |                                             |                        |   |           |                     |
| Purchases           |                                 |   |                           |            |                                             |                        |   |           |                     |
| Inventory           |                                 |   |                           |            |                                             |                        |   |           |                     |
| <                   |                                 |   |                           |            |                                             |                        |   | > >1      | <                   |

Process Quick Kits

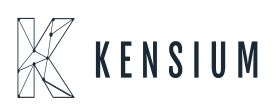

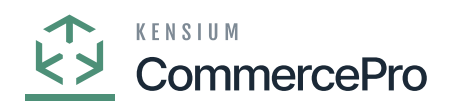

Upon selecting you will be redirected to the following screen search with your Order Nbr.

| • Acumatica       | Search             | ۹ ی                      |            |                             | Revision Two Products<br>Products Wholesale | 11/30/2023<br>10:23 PM | 💿 💄 admin admin 🗸     |
|-------------------|--------------------|--------------------------|------------|-----------------------------|---------------------------------------------|------------------------|-----------------------|
| Tavorites         | Process Quick Kits |                          |            |                             |                                             |                        | CUSTOMIZATION TOOLS * |
| 🕒 Data Views      | C PROCESS PR       | ROCESS ALL じゃの H         |            |                             |                                             |                        |                       |
| Haterial Requirem | Sele Order Type    | Order Nbr. Status C      | Customer   | Date Customer Order<br>Nbr. |                                             |                        |                       |
| Time and Expenses | □ so               | Sort Descending          | DING       | 8/4/2023                    |                                             |                        |                       |
|                   | S0 S0              | Clear Filter             | DIOS       | 8/4/2023<br>8/4/2023        |                                             |                        |                       |
| iii Finance       | S0                 | Does Not Equal           | DING       | 8/4/2023                    |                                             |                        |                       |
| \$ Banking        | □ 50               | Contains     Starts With | DIOS       | 8/4/2023                    |                                             |                        |                       |
| Payables          | SO SO              | Is Empty<br>Is Not Empty | DIOS       | 8/4/2023<br>8/4/2023        |                                             |                        |                       |
| Receivables       | □ so               | SO011823 I               | DIOS       | 8/4/2023                    |                                             |                        |                       |
| Customization     | 0 SO               | OK CA                    | NCEL DING  | 8/7/2023                    |                                             |                        |                       |
| Salas Ordara      | SO SO              | SO008608 Open /          | ABCHOLDING | 8/7/2023<br>8/7/2023        |                                             |                        |                       |
| C Sales Orders    | <b>SO</b>          | SO008622 Open            | ABCHOLDING | 8/7/2023                    |                                             |                        |                       |
| Purchases         | □ so               | SO008624 Open /          | ABCHOLDING | 8/7/2023                    |                                             |                        |                       |
| Inventory         | SO                 | SO008625 Open            | ABCSTUDIOS | 8/4/2023                    |                                             |                        |                       |
| <                 |                    |                          |            |                             |                                             |                        | I< < > >I             |

Process Quick Kits

• Enable the check box for the **[SO]** and click on **[Process]** you get a message as **[Processing Completed]**.

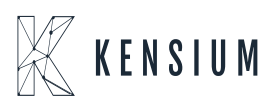

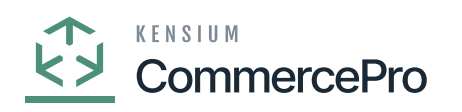

| Acumatica         | Search Q                                                                      | Revision Two Products 11<br>Products Wholesale 10 | 1/30/2023 🗸 🕜 💄 admin admin 🗸 |
|-------------------|-------------------------------------------------------------------------------|---------------------------------------------------|-------------------------------|
| Favorites         | Process Quick Kits                                                            |                                                   | CUSTOMIZATION TOOLS -         |
| 🕒 Data Views      | O PROCESS ALL O V O H                                                         |                                                   |                               |
| Haterial Requirem | Sele Order Type Order Nor. Status Customer Date Customer Order     Processing |                                                   |                               |
| Time and Expenses | Processing completed, 00:00:05 Elapsed                                        |                                                   |                               |
| Finance           | 1 0 0 0<br>Processed Y Errors Y Warrings Y Remaining                          | 1<br>Total ¥                                      |                               |
| \$ Banking        | CLOSE                                                                         |                                                   |                               |
| Payables          | þ.                                                                            |                                                   |                               |
| + Receivables     |                                                                               |                                                   |                               |
| Customization     |                                                                               |                                                   |                               |
| Sales Orders      |                                                                               |                                                   |                               |
| Purchases         |                                                                               |                                                   |                               |
| Inventory         |                                                                               |                                                   |                               |
| <                 |                                                                               |                                                   |                               |

# Process Quick Kits

• To view the processed order, you must search for [Kit Assembly] in the Global search bar.

| Acumatica                             | Sear   | ch             | ৎ গু              |          |            |                |               |          | Revisio<br>Products | n Two Pro<br>Wholesale | iducts 🗸  | 11/30<br>10:24 | V2023<br>PM | 0          | 💄 admin a     | admin 🗸   |
|---------------------------------------|--------|----------------|-------------------|----------|------------|----------------|---------------|----------|---------------------|------------------------|-----------|----------------|-------------|------------|---------------|-----------|
| Favorites                             | Kit A  | ssembly        |                   |          |            |                |               |          |                     |                        |           |                | CUSTON      | IZATION -  | TOOLS .       | ۲         |
| C Data Views                          | Ċ      | n + 0          |                   |          |            |                |               |          |                     |                        |           |                |             |            |               | A ABBRIDY |
|                                       | Type:  | All • Status:  | All • Date: All • |          |            |                |               |          |                     |                        | Y         |                |             |            | Q             |           |
| H Material Requirem                   | ₿ 6 (  | 🗅 Туре         | Reference Nbr.    | Status   | Date       | Post<br>Period | Inventory ID  | Revision | Quantity            | UOM                    | Warehouse |                | Batch Nbr.  |            | Created<br>On |           |
| Time and Expenses                     | > 0 (  | Production     | 000126            | Released | 11/30/2023 | 11-2023        | KIT           | 1        | 2.00                | PACK                   | RETAIL    |                | 00008982    |            | 11/30/2023    |           |
| Inne and Expenses                     | 0 (    | Production     | 000725            | Released | 11/28/2023 | 11-2023        | CMOBLE        | 10       | 2.00                | PACK                   | RETAIL    |                | 00008977    |            | 11/28/2023    |           |
| Einance                               | 0 (    | Production     | 000124            | Released | 11/28/2023 | 11-2023        | ALAPTOP       | 10       | 2.00                | PACK                   | RETAIL    |                | 00008974    |            | 11/28/2023    |           |
| (iii) Pinanoe                         | 0 0    | Production     | 000123            | Released | 11/20/2023 | 11-2023        | CRICKETSKIT   | 1        | 0.00                | EA                     | RETAIL    |                | 00008953    |            | 11/8/2023     |           |
| S Banking                             | 0 0    | Production     | 000122            | Released | 11/6/2023  | 11-2023        | CRICKETSKIT   | 1        | 0.00                | EA                     | RETAIL    |                | 00008951    |            | 11/6/2023     |           |
| V Danking                             | 0 0    | Production     | 000121            | Released | 11/2/2023  | 11-2023        | AACOMPUT01    | 1        | 0.00                | EA                     | WHOLESAL  | E              | 00008949    |            | 11/2/2023     |           |
| Pavables                              | 0 0    | Production     | 000120            | Released | 11/1/2023  | 11-2023        | QAKITITEM     | 1        | 2.00                | EA                     | RETAIL    |                | 00008946    |            | 11/1/2023     |           |
| • • • • • • • • • • • • • • • • • • • | 0 (    | Production     | 000119            | Released | 11/1/2023  | 11-2023        | QAKITITEM     | 1        | 2.00                | EA                     | RETAIL    |                | 00008945    |            | 11/1/2023     |           |
| (+) Receivables                       | 0 0    | Production     | 000118            | Released | 8/29/2023  | 08-2023        | QUICKKIT      | 2        | 1.00                | EA                     | WHOLESAL  | .E             | 00008890    |            | 8/29/2023     |           |
| •                                     | 0 0    | Production     | 000117            | Released | 8/29/2023  | 08-2023        | QAKITITEM     | 1        | 1.00                | EA                     | SMWARE    |                | 00008889    |            | 8/29/2023     |           |
| Customization                         | 0 0    | Production     | 000116            | Released | 8/25/2023  | 08-2023        | QUICKKITASSEM | 1        | 1.00                | EA                     | RETAIL    |                | 00008887    |            | 8/25/2023     |           |
| ~                                     | 0      | Production     | 000115            | Released | 8/24/2023  | 08-2023        | QUICKKITASSEM | 1        | 2.00                | EA                     | SMWARE    |                | 00008884    |            | 8/24/2023     |           |
| Sales Orders                          | 0 (    | Production     | 000114            | Released | 8/24/2023  | 08-2023        | QUICKKITASSEM | 1        | 1.00                | EA                     | WHOLESAL  | .E             | 00008881    |            | 8/24/2023     |           |
| 0                                     | 0 (    | Production     | 000113            | Released | 8/24/2023  | 08-2023        | QUICKKITASSEM | 1        | 1.00                | EA                     | SMWARE    |                | 00008880    |            | 8/24/2023     |           |
| Purchases                             | 0 0    | Production     | 000112            | Released | 8/23/2023  | 08-2023        | QUICKKITASSEM | 1        | 2.00                | EA                     | WHOLESAL  | .E             | 00008875    |            | 8/23/2023     |           |
|                                       | 0 0    | Production     | 000111            | Released | 8/23/2023  | 08-2023        | QUICKKITASSEM | 1        | 1.00                | EA                     | RETAIL    |                | 00008874    |            | 8/23/2023     |           |
| Inventory                             | 0 (    | Production     | 000110            | Released | 8/23/2023  | 08-2023        | QUICKKITASSEM | 1        | 1.00                | EA                     | RETAL     |                | 00008873    |            | 8/23/2023     |           |
| javascriptvoid 0                      | 1-17 0 | of 123 records |                   |          |            |                |               |          |                     |                        |           | <              | 1           | of 8 pages | > >           | <         |

Kit Assembly

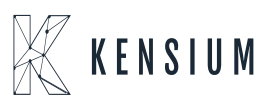

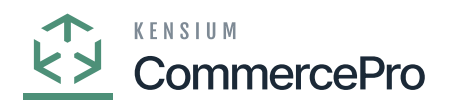

- Click on [Reference Nbr.].
- In the description, you can view the [kit Assembly created with SO no].

| Acumatica                                                | Search                              | ٩ 6                      |                             |                       |             |                | Revision Two P<br>Products Wholesa | roducts 🗸         | 11/30/202<br>10:24 PM | <sup>3</sup> ~                       | 🕐 💄 adm                   | iin admin |
|----------------------------------------------------------|-------------------------------------|--------------------------|-----------------------------|-----------------------|-------------|----------------|------------------------------------|-------------------|-----------------------|--------------------------------------|---------------------------|-----------|
| Favorites                                                | Kit Assembly<br>Production 000126   | - Kit Assembly C         | reated - SO011823           |                       |             |                |                                    | NOTES             | ACTIVITIES            | FILES                                | CUSTOMIZATION             | TOOL      |
| 🕑 Data Views                                             | ς Ξ Ξ ν                             | + • •                    | ~ K < >                     | > REVIEW BA           | сн          |                |                                    |                   |                       |                                      |                           |           |
| Haterial Requirem                                        | Type:<br>Reference Nbr.:<br>Status: | Production v             | Revision: 1<br>Reason Code: |                       | Lo          | displays Wareh | ouse<br>and receivir               |                   |                       |                                      |                           |           |
| Time and Expenses                                        | Date:<br>Post Period                | 11/30/2023               | Description: K2 Ass         | amble Created - SOOt  | Quantity:   | 2.00           |                                    |                   |                       |                                      |                           |           |
| Finance                                                  | STOCK COMPONENTS                    | NON-STOCK COI            | IPONENTS KIT LINE D         | ETALS FINANCIA        | 623         |                |                                    |                   |                       |                                      |                           |           |
| \$ Banking                                               | 0 + × u                             |                          | x                           |                       |             |                |                                    |                   |                       |                                      |                           |           |
| Payables                                                 | 🗄 🖗 🗋 *Inventory ID                 | Location                 | *UOM Qua                    | ntity Unit Cost       | Reason Code | Description    |                                    | Component<br>Qty. | UOM                   | Allow<br>Compone<br>Qty.<br>Variance | Min.<br>Component<br>Qty. | Compon    |
| + Receivables                                            |                                     | STORAGE                  | ITEM 4                      | 0.00                  |             | Kit Item 1     |                                    | 2.00              | ITEM                  |                                      |                           |           |
| Customization Sales Orders Curchases Curchases Curchases | • U NIILER                          | STORAGE                  | ITEM 2                      | 200 000               |             | NE ROT 2       |                                    | 1.00              | TTEM                  |                                      |                           |           |
| <                                                        | On Hand 16.00 ITEM, Ava             | ilable 16.00 ITEM, Avail | able for Shipping 16.00 ITE | M, Available for Issu | 16.00 ITEM  |                |                                    |                   |                       |                                      | IK (                      | >         |

# Kit Assembly

• Navigate to the sales orders screen and check the possible kit quantity. If the quantity is less than the possible kit quantity, this indicates that kit has been Created and quantity is forwarded to Parent item.

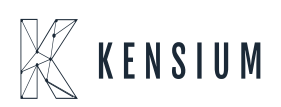

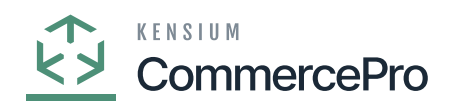

| Acumatica           | Search Q                                                                            |                                                  |                                                                                                |                    | Revision Two Products<br>Products Wholesale | 11/30/2023<br>10:24 PM 👻 🧿 | 💄 admin admin 🗸     |
|---------------------|-------------------------------------------------------------------------------------|--------------------------------------------------|------------------------------------------------------------------------------------------------|--------------------|---------------------------------------------|----------------------------|---------------------|
| Tavorites           | Sales Orders<br>SO SO011823 - ABC Holdings Inc                                      |                                                  |                                                                                                |                    | NOTES ACTIVITIES                            | 5 FILES CUSTOMIZATION      | TOOLS -             |
| 🕒 Data Views        |                                                                                     | K K > N Q                                        | UICK PROCESS CREATE SH                                                                         | IPMENT HOLD        |                                             |                            | Hence               |
| H Material Requirem | Order Type: SO ,0 Customer:     Order Nbr.: SO011823 ,0 Location:                   | ABCHOLDING - ABC Hold<br>MAIN - Primary Location | Ings Inc         P         O         Ordered Qty.           P         P         Discount Total | al: 0.00           |                                             |                            | Customer<br>Details |
| Time and Expenses   | Status: Open Contact:<br>• Date: 11/30/2023  Currency:                              | USD ,0 1.00 *                                    | VAT Exempt     VIEW BASE     VAT Taxable                                                       | To 0.00<br>To 0.00 |                                             |                            |                     |
| Finance             | Requested On: 11/30/2023      Project: Customer Ord External Reference Description: | X - Non-Project Code.                            | D Tax Total:<br>Order Total:                                                                   | 1,000.00           |                                             |                            |                     |
| \$ Banking          | External Peter Description                                                          | n failed for certain items on this or            | rder                                                                                           |                    |                                             |                            |                     |
| Payables            | DETAILS TAXES COMMISSIONS FIN                                                       | ANCIAL SHIPPING ADD                              |                                                                                                | T ADD ITEMS ADD    | S RELATIONS TOTALS                          | t I                        |                     |
| + Receivables       | B C Branch Inventory ID Re                                                          | elated Substitut Wareho<br>Required              | Line Description                                                                               | Create *UOM<br>Kit | Quantity Qty. On<br>Shipments               | Open Qty. Unit Price M     | Manual<br>Price     |
| Customization       |                                                                                     |                                                  |                                                                                                | Assembly           |                                             |                            |                     |
| Sales Orders        | B PRODWHOLE KIT                                                                     | RETAL                                            | L Kit                                                                                          | PACK               | 2.00 0.00                                   | 2.00 9 500.00              |                     |
| Purchases           |                                                                                     |                                                  |                                                                                                |                    |                                             |                            |                     |
| Inventory           |                                                                                     |                                                  |                                                                                                |                    |                                             |                            |                     |
| <                   | On Hand 2.00 PACK, Available 2.00 PACK, Available fo                                | r Shipping 2.00 PACK, Allocate                   | d 2.00 PACK, Possible Kit Qty 8.00                                                             |                    |                                             | ١< <                       | > >  <b>&lt;</b>    |

#### Sales Orders

- Click on [Line Item Enhancement].
- This screen shows the allocated quantity for the order.

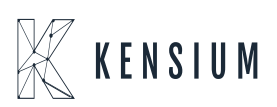

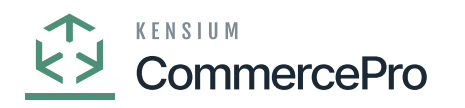

| Acumatica           | Search Q                                                                                                    | Revision Two Products<br>Products Wholesale | 11/30/2023 ✔ ⑦ 💄 ar            | admin e |
|---------------------|----------------------------------------------------------------------------------------------------|---------------------------------------------|--------------------------------|---------|
| Tavorites           | Sales Orders<br>SO SO011823 - ABC Holdings Inc                                                                       | NOTES ACTIVITIES                            | S FILES CUSTOMIZATION TOOL     | DLS 🔻   |
| 🕒 Data Views        |                                                                                                    | ••                                          |                                |         |
| H Material Requirem | Order N O + × ⊢ ⊠                                                                                                    | Actin                                       | ле <b>т</b> ү                  | î       |
| Time and Expenses   | Status: R Ship On Allocated Alloc. Warehouse Completed *Lot/Serial Nbr. Quantity                                     | Qty. On Qty. Received UC<br>Shipments       | Mark Related<br>for PO Documer |         |
| Finance             | Reques > 11/30/2023 2.00 Custom                                                                                      | 0.00 0.00 P                                 | ACK                            |         |
| \$ Banking          | Externa                                                                                                    |                                             |                                |         |
| Payables            | ODET.                                                                                                    |                                             |                                |         |
| + Receivables       |                                                                                                    |                                             |                                |         |
| 🔀 Customization     |                                                                                                    |                                             |                                |         |
| Sales Orders        | > © D                                                                                                    |                                             |                                |         |
| Purchases           |                                                                                                    |                                             | ок                             |         |
| Inventory           |                                                                                                    |                                             |                                |         |
| <                   | On Hand 2.00 PACK, Available 2.00 PACK, Available for Shipping 2.00 PACK, Allocated 2.00 PACK, Possible Kit Qty 8.00 |                                             |                                | >1      |

Line Details

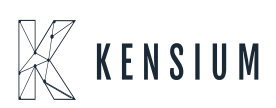